<sup>b</sup> UNIVERSITÄT BERN

#### Anleitung PubMed Import

**Team BORIS, Digitale Dienste & Open Science, Universitätsbibliothek** Oktober 2020

# Anleitung PubMed Import

Der Import erfolgt über eine externe Quelle (PubMed ID).

#### Manage deposits 2 Help New Item New Project ▼ Import Import from Atom XML Atom XML Displaying results 1 BibTeX 100 results per page. DOI (via CrossRef) DSpace Metadata User Workarea. EPrints XML Archive. 🗌 Retired. EndNote Last Modified EndNote XML Item Metadata ID checked ute Microsoft .docx OpenXML Bibliography la 🗑 🖹 🏈 01 Mar 2016 26 Feb 2016 cience > Institute of Orcid UNSPECIFIED 78870 No 16:37 07:58 PubMed ID 25 Feb 2016 25 Feb 2016 16:13 16:13 UNSPECIFIED PubMed XML Q 🗑 🖻 78849 No Workarea

<sup>b</sup> UNIVERSITÄT BERN **BORIS** Publications

## Anleitung PubMed Import

Pubmed Nummer eingeben, danach «Test without Importing» anklicken.

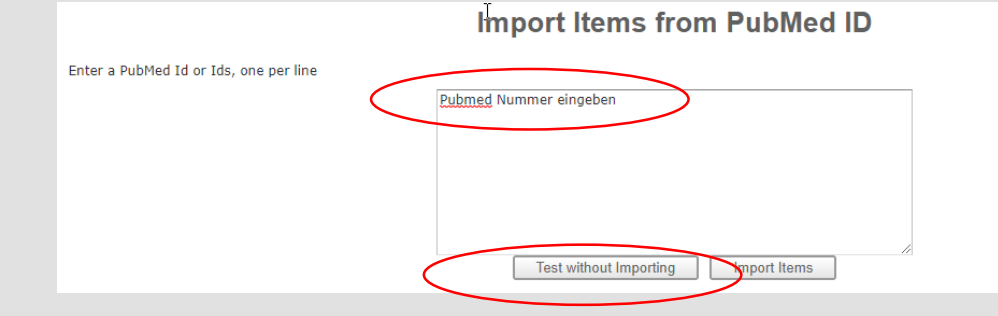

<sup>b</sup> UNIVERSITÄT BERN

# Anleitung PubMed Import

Der Import kann gemacht werden (Button «Import Items»).

b UNIVERSITÄT BERN

| Test run completed: 3 item(s) found.         Enter a PubMed Id or Ids, one per line         27522550         27475963         26980046 |                                        | Import Items from PubMed ID                                          |
|----------------------------------------------------------------------------------------------------|----------------------------------------|----------------------------------------------------------------------|
| Enter a PubMed Id or Ids, one per line 27522550 27475963 26980046                                                                      | Test run completed: 3 item(s) found.   |                                                                      |
| Test without Importing Importuems                                                                                                    | Enter a PubMed Id or Ids, one per line | 27522550<br>27475963<br>26980046<br>Test without Importing Importems |

# Anleitung PubMed Import

#### Etappe 1 bis Etappe 6 durcharbeiten. Die Pflichtfelder müssen ausgefüllt sein.

<sup>b</sup> UNIVERSITÄT BERN

2

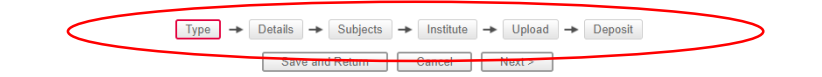

```
😳 Item Type
 Journal Article
An article in a journal. Not necessarily peer-reviewed. May be an electronic-only medium, such as an online journal.
  Newspaper or Magazine Article
An article in a newspaper or magazine. Not peer-reviewed. May be an electronic-only medium, such as an online magazine or news portal.
  Book Section
A chapter or contribution in a book, an encyclopedia, or a report.
  Book
This may be a monograph, edited volume, textbook or source edition.
  Report
This may be a report or an expert opinion.
 Oconference or Workshop Item
A paper or poster presented at a conference. May be a speech only.
  Working Paper
A preliminary working or discussion paper.
 Thesis
A dissertation or habilitation.
 Journal or Series
The editorship of a journal, book series or working paper series.
 Audiovisual Material & Event
Audio, video, image, map, exhibition or performance.
 Software & Other Digital Items
An application, database, interactive resource, service or software item (code or script).
 🔿 Dataset
One or several files of research data.
 Patent
A published patent. Do not include as yet unpublished patent applications.
 ) Other
Something within the scope of the repository, but not covered by the other categories.
                                                                Save and Return
                                                                                        Cancel
                                                                                                       Next >
```